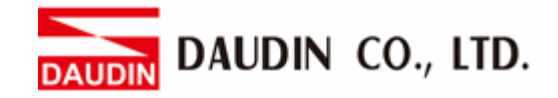

2302EN V2.0.0

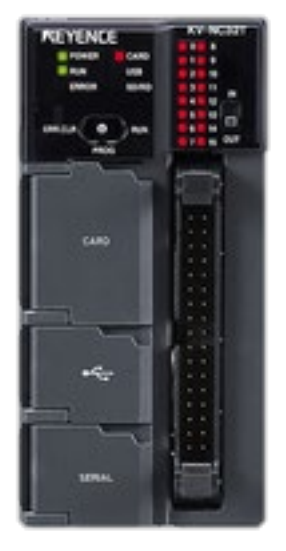

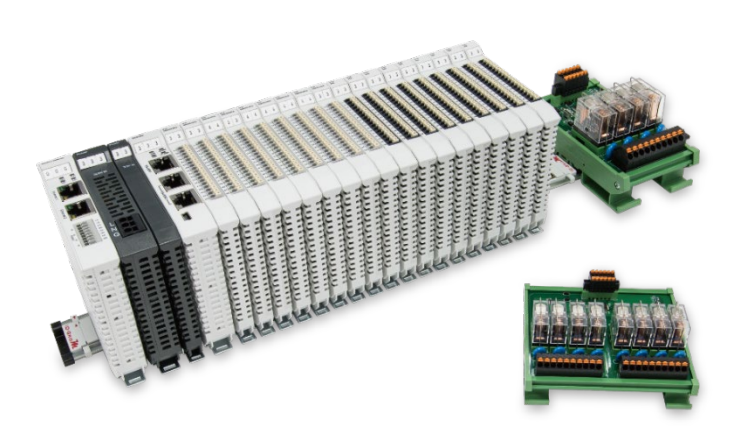

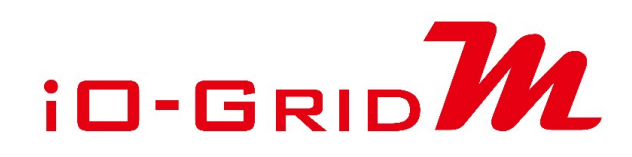

# and KV-Nano Series Modbus RTU Connection Operating Manual

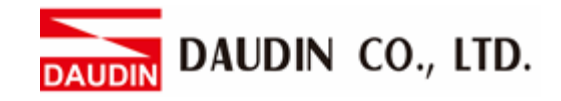

## Table of Contents

| 1. |     | Remote I/O Module System Configuration List | 3 |
|----|-----|---------------------------------------------|---|
|    | 1.1 | Product Description                         | 3 |
| 2. |     | KV-NC32T Connection Setup                   | 4 |
|    | 2.1 | KV-NC32T Hardware Connection                | 4 |
|    | 2.2 | KV-NC32T Connection Setup                   | 6 |

DAUDIN CO., LTD.

# **1. Remote I/O Module System Configuration List**

| Part No.   | Specification                                | Description      |
|------------|----------------------------------------------|------------------|
| GFMS-RM01S | Master Modbus RTU, 1 Port                    | Main Controller  |
| GFDI-RM01N | Digital Input 16 Channel                     | Digital Input    |
| GFDO-RM01N | Digital Output 16 Channel / 0.5A             | Digital Output   |
| GFPS-0202  | Power 24V / 48W                              | Power Supply     |
| GFPS-0303  | Power 5V / 20W                               | Power Supply     |
| 0170-0101  | 8 pin RJ45 female connector/RS-485 Interface | Interface Module |

## **1.1 Product Description**

- I. The interface module is used externally to convert KV-NC20L's communication module (Modbus RTU) to a RJ45 connector
- II. The main controller is in charge of the management and dynamic configuration of I/O parameters and so on.
- III. The power module and interface module are standard for remote I/Os and users can choose the model or brand they prefer.

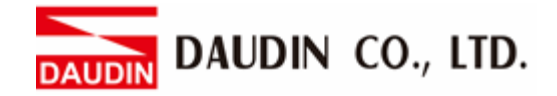

## 2. KV-NC32T Connection Setup

This section details how to use the KV STUDIO software to connect KV-NC32T and ID-GRID M. For more details, please refer to the <u>KV Nano Series Communication Functions Manual</u>

#### 2.1 KV-NC32T Hardware Connection

I. The connector is at the bottom of the KV-NC20L communication module and uses RS485 connections

## KV-NC20L

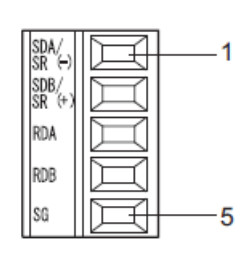

| RS-485(2 <b>線制)</b> |    |  |  |  |  |  |  |
|---------------------|----|--|--|--|--|--|--|
| 信號                  | 方向 |  |  |  |  |  |  |
| S/R (-)             | -  |  |  |  |  |  |  |
| S/R (+)             | -  |  |  |  |  |  |  |
| -                   | -  |  |  |  |  |  |  |
| -                   | -  |  |  |  |  |  |  |
| SG                  | -  |  |  |  |  |  |  |
|                     |    |  |  |  |  |  |  |

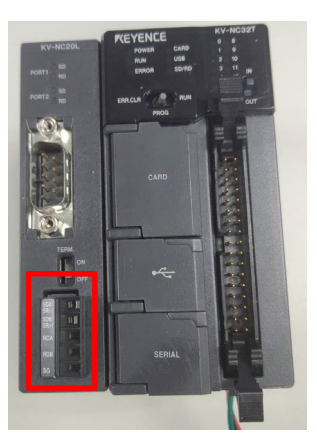

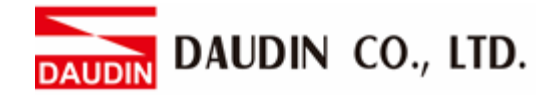

II. Connect the COM (RS485 A/B) on the left of the FX5U to the interface module (1/2) to convert them to RJ45 connectors before connecting them to the main controller

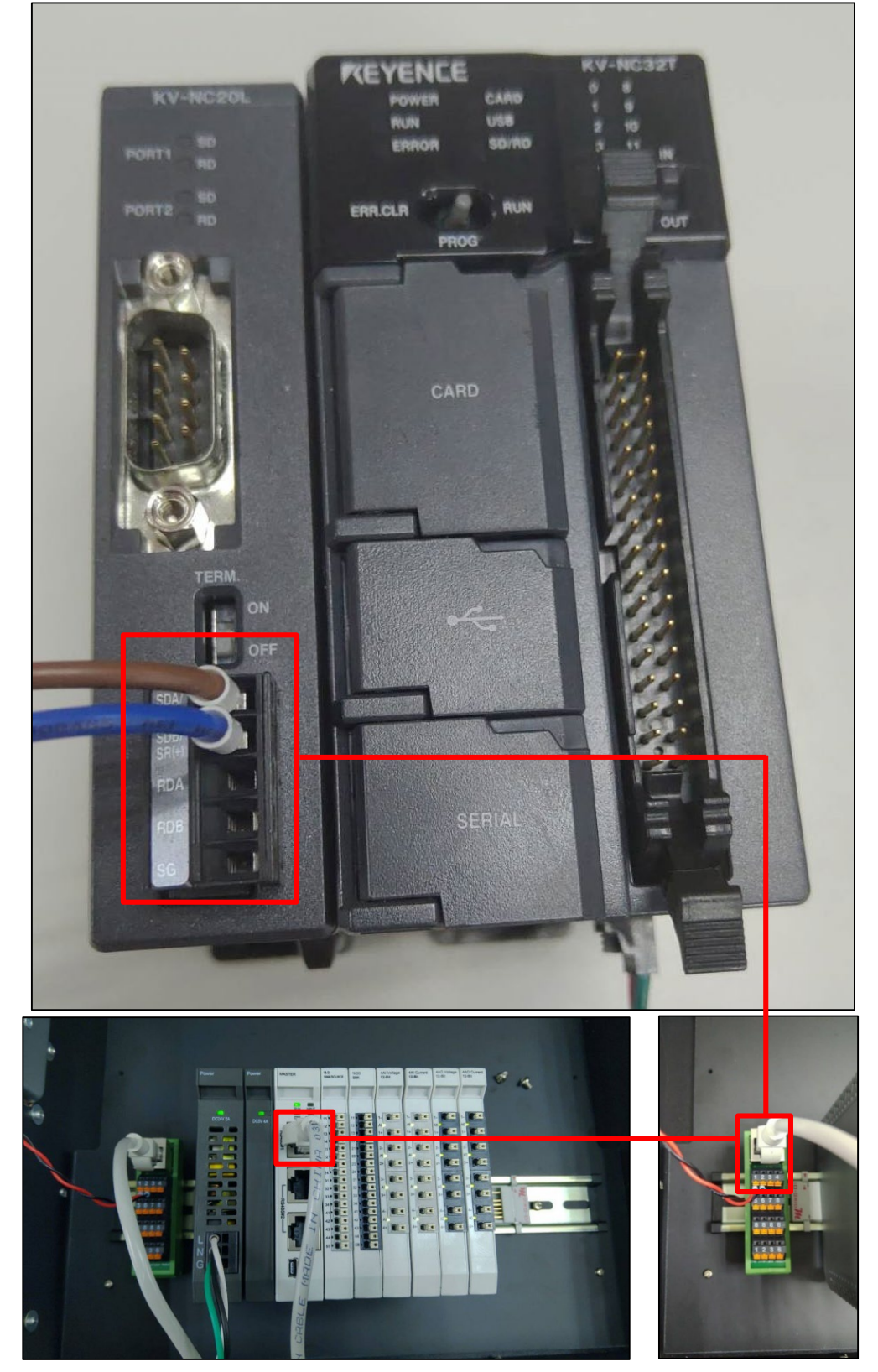

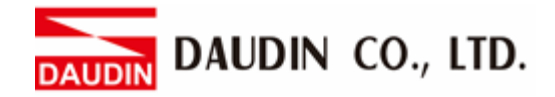

### 2.2 KV-NC32T Connection Setup

I. Launch KV STUDIO, click on "Unit Configuration" on the left and select "KV-NC32"

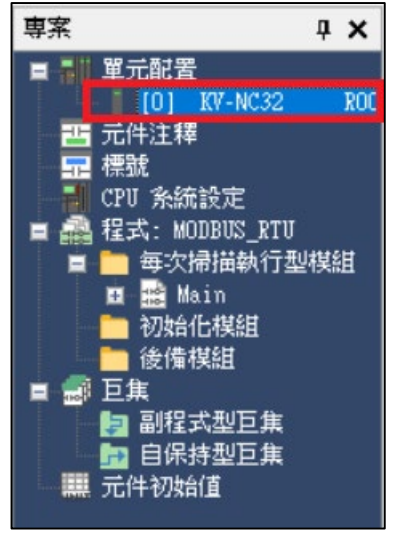

II. Under "<mark>選擇功能擴展適配器</mark>", select "KV-NC20L"

| 單元              | <b>4</b>                             |
|-----------------|--------------------------------------|
| 選擇單元(1) 設定單元(2) |                                      |
|                 | [0] KV-NC32                          |
| 日基本             |                                      |
| 輸入時間常數          | 10ms(*)                              |
| □ 內置序列埠 (Port0) |                                      |
| 動作模式            | KV STUDIO 模式(*)                      |
| 鮑率              | 自動(*)                                |
| 資料位元長度          | 8 位元(*)                              |
| 起始位元            | 1 位元(*)                              |
| 停止位元            | 1 位元(*)                              |
| 同位元             | 偶校驗(*)                               |
| □ 選擇功能擴展適配器     |                                      |
| 功能擴展適配器         | 無(*)                                 |
|                 | 無(*)<br>NT-NC101(PS-232C)            |
|                 | KV-NC20L(RS-232C + RS-232C/422A/485) |
|                 |                                      |
|                 |                                      |
|                 |                                      |
|                 |                                      |
|                 |                                      |
|                 |                                      |
|                 |                                      |
|                 |                                      |
| 功能擴展適配器         |                                      |
| 設定功能擴展適配器       |                                      |
|                 |                                      |
|                 |                                      |
|                 |                                      |

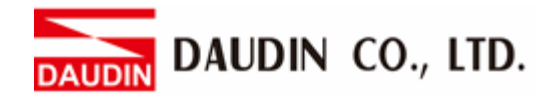

#### III. Use Port 2 here

| Ξ   | 選擇功差擴展適配器                               |                                      |  |  |  |  |  |  |
|-----|-----------------------------------------|--------------------------------------|--|--|--|--|--|--|
|     | 功能擴展適配器                                 | KV-NC2OL(RS-232C + RS-232C/422A/485) |  |  |  |  |  |  |
| Ξ   | 功差擴展適配器(Port1)                          |                                      |  |  |  |  |  |  |
|     | 動作模式                                    | KV STUDIO 模式(*)                      |  |  |  |  |  |  |
|     | 介面                                      | RS-232C(*)                           |  |  |  |  |  |  |
|     | 鮑率                                      | 自動(*)                                |  |  |  |  |  |  |
|     | 資料位元長度                                  | 8 位元(*)                              |  |  |  |  |  |  |
|     | 起始位元                                    | 1 位元(*)                              |  |  |  |  |  |  |
|     | 停止位元                                    | 1 位元(*)                              |  |  |  |  |  |  |
|     | 同位元                                     | 偶校驗(*)                               |  |  |  |  |  |  |
|     | RS/CS 流程控制                              | 不執行(*)                               |  |  |  |  |  |  |
|     | 功能擴展適配器(Port2)                          |                                      |  |  |  |  |  |  |
|     | 動作模式                                    | Modbus 主站模式                          |  |  |  |  |  |  |
|     | 介面                                      | RS-485(2 線制)(*)                      |  |  |  |  |  |  |
|     | 鮑率                                      | 115200bps                            |  |  |  |  |  |  |
|     | 資料位元長度                                  | 8 位元(*)                              |  |  |  |  |  |  |
|     | 起始位元                                    | 1 位元(*)                              |  |  |  |  |  |  |
| 1   | 停止位元                                    | 1 位元(*)                              |  |  |  |  |  |  |
|     | 同位元                                     | 無                                    |  |  |  |  |  |  |
|     |                                         |                                      |  |  |  |  |  |  |
| Fo  | r "Action Mode", select "Modbus Master" |                                      |  |  |  |  |  |  |
| Int | terface: RS-485 (2-wire)                |                                      |  |  |  |  |  |  |
| Ba  | ud: Select 115200bps                    |                                      |  |  |  |  |  |  |

Notes:

Stop Bit: 1 Parity Bit: None

% The communication format setting must be consistent with  $i \Box - \Box R I D M$ 

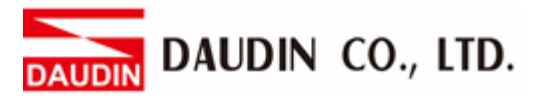

| IV.                | Program          | Your Con       | nmunicatio     | )n         |                    |
|--------------------|------------------|----------------|----------------|------------|--------------------|
| CR2008             |                  |                |                | \$0000 MOV | CM7006             |
| 運轉開始時1<br>次掃描ON    |                  |                |                |            | Port2 資料儲<br>存單位   |
| MR001              |                  |                |                | #1         | CR7204             |
| 111                |                  |                |                |            | Port2 通訊設<br>定更改請求 |
| CR7304             |                  |                |                |            | CR7204<br>( RES )- |
| Port2 通訊設<br>定更改完成 |                  |                |                |            | Port2 通訊設<br>定更改請求 |
| 輪尋計數               |                  |                |                |            |                    |
| DM2000             |                  |                |                |            | #0<br>1 DW         |
| #2                 |                  |                |                |            | DM2000             |
| Digital Inp        | ut 站號01 起始       | 位置1000(hex)    | 資料量16點         |            |                    |
| DM2000             | CR7201           | CR7301         | CR7302         | MOV        | <i>ане о о о</i>   |
|                    |                  |                |                | #1         | CM7001             |
|                    | Port2 命令發<br>送請求 | Port2 執行完<br>成 | Port2 執行失<br>敗 |            | Port2 從站號          |
|                    |                  |                |                | _ MOV      |                    |
|                    |                  |                |                | \$0003     | CM7002             |
|                    |                  |                |                |            | Port2 功能碼          |
|                    |                  |                |                | r MOV —    |                    |
|                    |                  |                |                | \$1000     | CM7007             |
|                    |                  |                |                |            | Port2 讀取元<br>件起始位址 |
|                    |                  |                |                | MOV        |                    |
|                    |                  |                |                | #1         | CM7008             |
|                    |                  |                |                |            | Port2 讀取元<br>件數    |

CR7201

Port2 命令發 送請求

)

-( SET

DM2000

INC >

| Digital Inpu             | t Analog 寄存      | 字器編號 DMO 絲            | 扁號可更改           |                    |                 |                  |                     |
|--------------------------|------------------|-----------------------|-----------------|--------------------|-----------------|------------------|---------------------|
| CR7301                   |                  |                       |                 |                    | CM7311          | DMO              | #1                  |
| Port2 執行完<br>成           |                  |                       |                 |                    | Port2 接收資<br>料1 |                  |                     |
| CR7302                   |                  |                       |                 |                    |                 |                  |                     |
| Ⅰ Ⅰ<br>Port2 執行失<br>財    |                  |                       |                 |                    |                 |                  |                     |
|                          |                  |                       |                 |                    |                 |                  | CR7201              |
|                          |                  |                       |                 |                    |                 |                  | Port2 命令<br>送請求     |
| Digital Outp             | ut Analog Out    | put 站號01 起            | 始位置2000(hex) 資料 | 16點 控制寄存器DM1000 編號 | 可更改             |                  | 2007-14             |
| DM2000                   | CR7201           | CR7301                | CR7302          |                    |                 |                  | CM7001              |
| #1                       | Port2 命令發<br>送請求 | > -<br>Port2 執行完<br>成 | Port2 執行失<br>敗  |                    |                 |                  | Port2 從站號           |
|                          |                  |                       |                 |                    |                 | MOV              |                     |
|                          |                  |                       |                 |                    |                 | \$0010           | CM7002<br>Port2 功能研 |
|                          |                  |                       |                 |                    |                 | MOW              |                     |
|                          |                  |                       |                 |                    |                 | \$2000           | CM7009              |
|                          |                  |                       |                 |                    |                 |                  | Port2 寫入)<br>件起始位址  |
|                          |                  |                       |                 |                    |                 | MOV              | 01/2010             |
|                          |                  |                       |                 |                    |                 | #1               | CM/010<br>Port2 寫入5 |
|                          |                  |                       |                 |                    | DMOU            |                  | 件數                  |
|                          |                  |                       |                 |                    | DM1000          | CM7011           | #1                  |
|                          |                  |                       |                 |                    |                 | Port2 寫入資<br>料1  |                     |
|                          |                  |                       |                 |                    |                 | (                | DM2000              |
|                          |                  |                       |                 |                    |                 | Port2 命令發<br>送請求 |                     |
| CR7301                   |                  |                       |                 |                    |                 |                  | CR7201              |
| I I<br>Port2 執行完<br>成    |                  |                       |                 |                    |                 |                  | Port2 命令<br>送請求     |
| CR7302                   |                  |                       |                 |                    |                 |                  |                     |
|                          |                  |                       |                 |                    |                 |                  |                     |
| Port2 執行失<br>敗           |                  |                       |                 |                    |                 |                  |                     |
| Port2 執行失<br>敗<br>CR7302 |                  |                       |                 |                    |                 |                  | R500                |

DAUDIN CO., LTD.

#### V. Programming Example:

Control with one GFDI-RM01N and one GFDO-RM01N

When DM0.0 has received a signal and is triggered, DM1000.0 will output a signal as it is connected

|                 |     | 1                  | 2                | 3              | 4              | 5 | 6 | 7 | 8         | 9                        | 10                 |
|-----------------|-----|--------------------|------------------|----------------|----------------|---|---|---|-----------|--------------------------|--------------------|
|                 |     | CR2008             |                  |                |                |   |   |   |           |                          | CM7006             |
| 00001           |     | 運轉開始時1<br>次掃描ON    |                  |                |                |   |   |   |           | +                        | Port2 資料儲<br>存單位   |
| 00002           |     | MR001              |                  |                |                |   |   |   |           | #1<br>DW                 | (                  |
| 00002           |     |                    |                  |                |                |   |   |   |           | CM7571<br>Port2 發送等<br>待 | Port2 通訊設<br>定更改請求 |
| 00002           |     | CR7304             |                  |                |                |   |   |   |           |                          | CR7204<br>( RES )  |
| 000006          |     | Port2 通訊設<br>定更改完成 |                  |                |                |   |   |   |           |                          | Port2 通訊設<br>定更改請求 |
| 00004           |     | 輪尋計數               |                  |                |                |   |   |   |           |                          |                    |
|                 |     | DM2000             |                  |                |                |   |   |   |           |                          | #0<br>             |
| 00005<br>000009 |     | #2                 |                  |                |                |   |   |   |           |                          | DM2000             |
| 00006           |     | Digital Inpu       | t 站號01 起始        | 位置1000(hex)    | 資料量16點         |   |   |   |           |                          |                    |
|                 |     | DM2000             | CR7201           | CR7301         | CR7302         |   |   |   |           | r MOV                    |                    |
| 00007           | 100 |                    |                  |                |                |   |   |   |           | #1                       | CM7001             |
| 000012          |     |                    | Port2 命令發<br>送請求 | Port2 執行完<br>成 | Port2 執行失<br>敗 |   |   |   |           |                          | Port2 從站號          |
|                 |     |                    |                  |                |                |   |   |   |           | r MOV                    |                    |
| 00008           |     |                    |                  |                |                |   |   |   |           | \$0003                   | CM7002             |
| 000012          |     |                    |                  |                |                |   |   |   |           |                          | Port2 功能碼          |
|                 |     |                    |                  |                |                |   |   |   |           | r MOV                    |                    |
| 00009           |     |                    |                  |                |                |   |   |   |           | \$1000                   | CM7007             |
| 000012          |     |                    |                  |                |                |   |   |   |           |                          | Port2 讀取元<br>件起始位址 |
|                 |     |                    |                  |                |                |   |   |   |           | MOV                      | CM7009             |
| 00010<br>000012 |     |                    |                  |                |                |   |   |   |           | #1                       | Port2 讀取元          |
|                 |     |                    |                  |                |                |   |   |   |           | CR7201                   | DM2000             |
| 00011           |     |                    |                  |                |                |   |   |   |           | ( SET )                  | -f inc >-          |
|                 |     |                    |                  |                |                |   |   |   |           | 送請求                      |                    |
| 00012           | _   | Digital Inpu       | t Analog 寄存      | 序器編號 DMO 編     | 扁號可更改          |   |   |   |           |                          |                    |
|                 |     | CR7301             |                  |                |                |   |   |   | BMOV      | DMO                      | #1                 |
| 00013<br>000024 |     | Port2 執行完          |                  |                |                |   |   |   | Port2 接收資 | Dirio                    |                    |
|                 |     | 成                  |                  |                |                |   |   |   | 料1        |                          |                    |
|                 |     | CR7302             |                  |                |                |   |   |   |           |                          |                    |
| 00014<br>000024 |     | Port2 執行失          |                  |                |                |   |   |   |           |                          |                    |
|                 |     | 敗                  |                  |                |                |   |   |   |           |                          |                    |
|                 |     |                    |                  |                |                |   |   |   |           |                          | CR7201             |
| 00015<br>000024 |     |                    |                  |                |                |   |   |   |           |                          | Port2 命令發          |
|                 |     |                    |                  |                |                |   |   |   |           |                          | 送請求                |

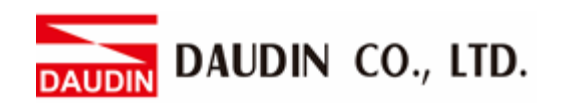

| 00016           | Digital Outp   | out Analog Out | put 站號01 起 | 始位置2000(hex | ) 資料量16點 | 控制寄存器DM | 1000 編號可更 | 改      |                 |                    |
|-----------------|----------------|----------------|------------|-------------|----------|---------|-----------|--------|-----------------|--------------------|
|                 | DM2000         | CR7201         | CR7301     | CR7302      |          |         |           |        | MOV             | CH7001             |
| 00017           | #1             | Port2 命令發      | Port2 執行完  | Port2 執行失   |          |         |           |        | #1              | Port2 從站號          |
|                 |                | 达丽水            | JJX,       | ях          |          |         |           |        | MOV             |                    |
| 00018           |                |                |            |             | -        |         |           |        | \$0010          | CM7002             |
| 000029          |                |                |            |             |          |         |           |        |                 | Port2 功能碼          |
|                 |                |                |            |             |          |         |           |        | r MOV           |                    |
| 00019           |                |                |            |             | -        |         |           |        | \$2000          | CM7009             |
| 000029          |                |                |            |             |          |         |           |        |                 | Port2 寫入元<br>件起始位址 |
|                 |                |                |            |             |          |         |           |        | MOV             |                    |
| 00020           |                |                |            |             | -        |         |           |        | #1              | CM7010             |
| 000027          |                |                |            |             |          |         |           |        |                 | Port2 寫入元<br>件數    |
|                 |                |                |            |             |          |         |           | F BMOV |                 |                    |
| 00021           |                |                |            |             | -        |         |           | DM1000 | CM7011          | #1                 |
| 000029          |                |                |            |             |          |         |           |        | Port2 寫入資<br>料1 |                    |
|                 |                |                |            |             |          |         |           |        | CR7201          | DM2000             |
| 00022<br>000029 |                |                |            |             |          |         |           |        | Dont 2 ch St    |                    |
|                 |                |                |            |             |          |         |           |        | 送請求             |                    |
| 00022           | CR7301         |                |            |             |          |         |           |        |                 | CR7201<br>( RES )  |
| 00023<br>000041 | Port2 執行完      |                |            |             |          |         |           |        |                 | Port2 命令發          |
|                 | 成              |                |            |             |          |         |           |        |                 | 送請求                |
| 00024           | CR7302         | ]              |            |             |          |         |           |        |                 |                    |
| 00024           | Port2 執行失      |                |            |             |          |         |           |        |                 |                    |
|                 | 规<br>CP7302    |                |            |             |          |         |           |        |                 | R500               |
| 00025           | ↑              |                |            |             |          |         |           |        |                 | _( SET )_          |
| 000044          | Port2 執行失<br>敗 |                |            |             |          |         |           |        |                 |                    |
|                 | DMO.0          |                |            |             |          |         |           |        |                 | DM1000.0           |
| 00026           | ┝──┤ ┝──       |                |            |             |          |         |           |        |                 | -0                 |
| 500040          |                |                |            |             |          |         |           |        |                 |                    |